## 第一步:已注册用户直接登录,未注册用户先注册

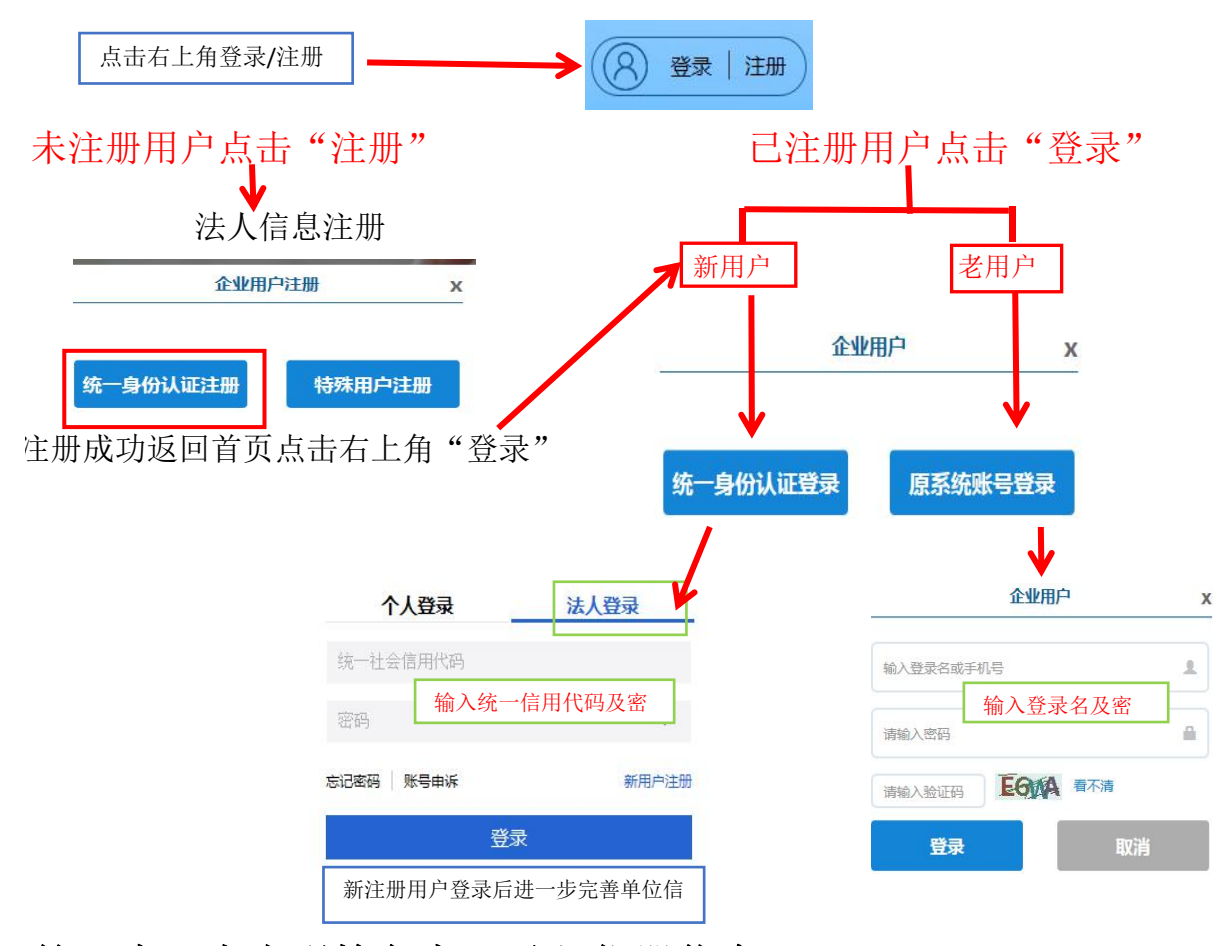

## 第二步:点击强检备案,录入仪器信息 手工录入或EXCEL导入

快捷入口

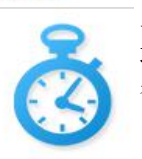

强检备案

正确录入信息(强检形式、器具所在地、使用安装 地点、器具用途、强检目录项/种别、器具名称、 器具测量范围、准确度等级、出厂编号、型号规格 、制造单位、使用状态)

录入信息后点击保存可编辑(可修改信息)

| 保存可编辑 | 确认并提交备案 |
|-------|---------|
|       |         |

点击待申报图标,提交备案(不能修改信息)

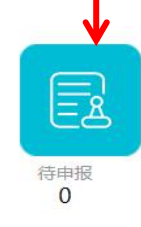

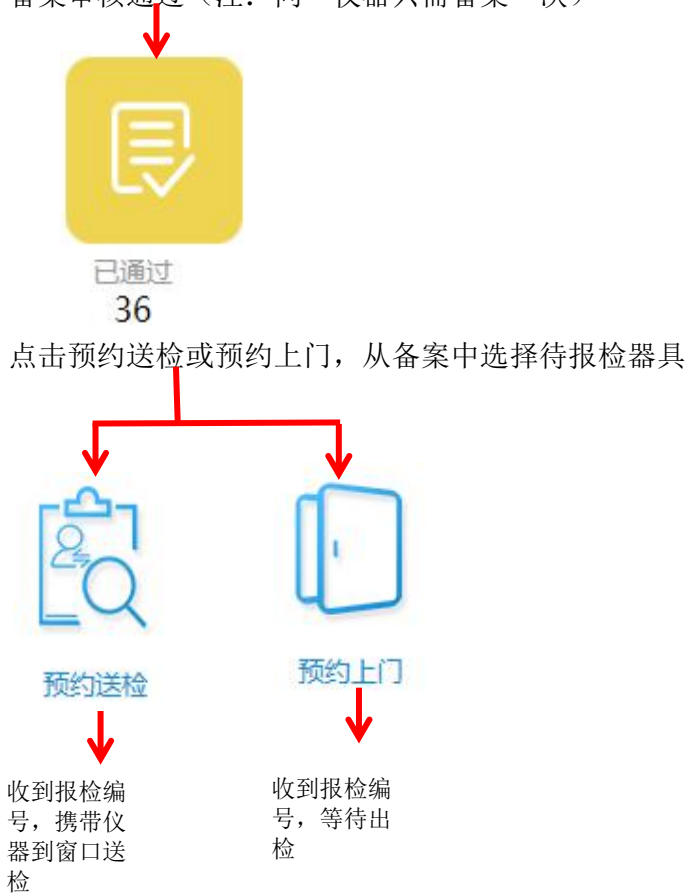

备案审核通过(注:同一仪器只需备案一次)